# Właściwości etapu – zakładka Przekazanie

Spis treści artykułu

- Informacje ogólne
- <u>Sekcja "Przekazanie czasowe"</u>
- <u>Sekcja "Przekazanie z listy"</u>
- <u>Sekcja "Czas na realizację zadania"</u>
- <u>Sekcja "Równoległa akceptacja dokumentu"</u>
- <u>Sekcja "Definiuj warunki"</u>

## Informacje ogólne

Zakładka "Przekazanie" składa się z pięciu sekcji:

- Przekazanie czasowe
- Przekazanie z listy
- Czas na realizację zadania
- Równoległa akceptacja dokumentu
- Definiuj warunki

|              |                             |                               | Comarch DMS 2025.1         | )                               |             | [Firm      | aB] Administrator 💷 🗆 🗙 |
|--------------|-----------------------------|-------------------------------|----------------------------|---------------------------------|-------------|------------|-------------------------|
|              | Projekt                     | Prefix: PROJ                  |                            | i)                              |             |            |                         |
|              | KARTA OBIEGU SCHEMAT OBIEGU | USTAWIENIA OBIEGU             |                            |                                 |             |            |                         |
|              |                             |                               | Etapy                      |                                 |             |            |                         |
| 'U'          |                             | Rejestracja                   | Szuka                      |                                 | ×           |            |                         |
| •••          |                             |                               | Rejest                     | acja                            |             |            |                         |
|              |                             | Kontrola                      | Kontr                      | ola<br>rdzenie przez kierownika |             |            |                         |
| ACD          | Zatwierdzenie przez         | Z                             | latwierdzenie przez Zatwie | rdzenie przez dyrektora         |             |            |                         |
|              | kierownika Zat              | wierdzenie przez<br>dyrektora | prezesa Zatwi              | rdzenie przez prezesa           |             |            |                         |
|              |                             |                               | Archiv                     | um                              |             |            |                         |
| ø            |                             |                               | Ецар                       |                                 |             |            |                         |
| $\mathbf{Q}$ |                             | Archiwum                      | OGOL                       | IE UPRAWNIENIA                  | PRZEKAZANIE | MAIL KONTR | olki parametry          |
| ส์เ          |                             |                               | Przek                      | azanie czasowe                  |             |            | $\sim$                  |
| *            |                             |                               | Przek                      | azanie z listy                  |             |            | $\sim$                  |
|              |                             |                               | Czas                       | a realizację zadania            |             |            | $\checkmark$            |
|              |                             |                               | Rówr                       | oległa akceptacja dokum         | entu        |            | $\checkmark$            |
|              |                             |                               | Defin                      | uj warunki                      |             |            |                         |
| 20           |                             |                               |                            |                                 |             |            |                         |
|              |                             |                               |                            |                                 |             |            |                         |

Zakładka "Przekazanie"

## Sekcja "Przekazanie czasowe"

- Przekazuj po zadanym czasie system pozwala na przekazanie dokumentu bez udziału operatora. Jeśli:
- 1. ten parametr jest aktywny

2. określony zostanie czas i etap, do którego ma trafić dokument po zadanym czasie

3. operator nie dokona wcześniej przekazania sam

w takim przypadku **system przeniesie dokument do wyznaczonego etapu**. Kolejne parametry są dostępne po zaznaczeniu parametru "Przekazuj po zadanym czasie":

- Etap wybór etapu, do którego zostanie przekazany dokument po zadanym czasie.
- Czas możliwość określenia zakresu czasowego, po

którym nastąpi przekazanie czasowe dokumentu do
etapu wskazanego w polu "Etap".

 Uwzględnij tylko dni robocze – parametr uwzględniający wyłącznie dni robocze w zdefiniowanym zakresie czasowym, po którym nastąpi automatyczne przekazanie dokumentu. Domyślne dni robocze to: poniedziałek, wtorek, środa, czwartek, piątek. Istnieje możliwość zdefiniowania dni wolnych od pracy za pomocą tabeli do.DF ConfDaysOff.

| tap            |                    |              |             |                   |              |
|----------------|--------------------|--------------|-------------|-------------------|--------------|
| ogólne         | UPRAWNIENIA        | PRZEKAZANIE  | MAIL        | KONTROLKI         | PARAMETRY    |
| Przekazanie c  | zasowe             |              |             |                   | ~            |
| Przekazuj po   | zadanym czasie     | $\checkmark$ |             |                   |              |
| Etap           |                    | Za           | atwierdzeni | e przez dyrektora | ~            |
| Czas           |                    |              |             | 2 dni             | ~            |
| Uwzględnij t   | ylko dni robocze   | $\checkmark$ |             |                   |              |
| Przekazanie z  | <u>ı</u> listy     |              |             |                   | $\checkmark$ |
| Czas na realiz | ację zadania       |              |             |                   | $\checkmark$ |
| Równoległa a   | akceptacja dokumer | ntu          |             |                   | $\checkmark$ |
| Definiuj waru  | nki                |              |             |                   |              |

Sekcja "Przekazanie czasowe"

|     |        | Dol | kume | nty 🕂 (        |              | ×                |                  | (iii) <b>•</b>             |                     |         |
|-----|--------|-----|------|----------------|--------------|------------------|------------------|----------------------------|---------------------|---------|
| â   | rojekt |     |      | NUMER          | NAZWA OBIEGU | NAZWA ETAPU      | DATA PRZEKAZANIA | CZAS NA REALIZACJĘ ZADANIA | ZOSTANIE PRZEKAZANY | PRZEKAŻ |
|     | ~      | (   | 0    | PROJ/2/12/2023 | Projekt      | Etap 1           | 2023-12-05       |                            | 2023-12-06 13:53    | Etap 2  |
|     | ojekty | (   | 0    | PROJ/1/12/2023 | Projekt      | Etap 1           | 2023-12-05       |                            | 2023-12-06 13:50    |         |
| ••• | > Pro  |     |      | PROJ/6/11/2023 | Projekt      | Zgoda kierownika | 2023-11-13       |                            |                     |         |
|     | stkie  |     |      | PROJ/5/11/2023 | Projekt      | Etap 2           | 2023-11-13       |                            |                     |         |
|     | Wszy   |     |      | PROJ/4/11/2023 | Projekt      | Etap 1           | 2023-11-13       |                            |                     |         |
| Acd |        |     |      | PROJ/3/11/2023 | Projekt      | Etap 1           | 2023-11-13       |                            |                     |         |
|     |        |     |      | PROJ/2/11/2023 | Projekt      | Etap 1           | 2023-11-13       |                            |                     |         |

Lista dokumentów – w kolumnie "Zostanie przekazany" widoczne są dzień i godzina, o której dokument zostanie automatycznie przekazany do etapu "Etap 2"

## Sekcja "Przekazanie z listy"

 Etap domyślny – miejsce wskazania domyślnego etapu, do którego zostanie przekazany dokument po kliknięciu w kolumnie "Przekaż na liście dokumentów" na nazwie wybranego etapu domyślnego. Etap domyślny musi mieć zdefiniowane uprawnienia.

| Etapy                           |                                |
|---------------------------------|--------------------------------|
| Szukaj ×                        |                                |
| Rejestracja                     |                                |
| Kontrola                        |                                |
| Etap                            |                                |
| ogólne uprawnienia przekaz      | ANIE MAIL KONTROLKI PARAMETRY  |
| Przekazanie czasowe             | $\checkmark$                   |
| Przekazanie z listy             | ~                              |
| Etap domyślny                   | ~                              |
| Czas na realizację zadania      | Archiwum                       |
| Równoległa akceptacja dokumentu | Rejestracja                    |
| Definiuj warunki                | Zatwierdzenie przez dyrektora  |
|                                 | Zatwierdzenie przez kierownika |
|                                 | Zatwierdzenie przez prezesa    |

#### Sekcja "Przekazanie z listy", wybór etapu domyślnego

|   | NUMER           | NAZWA OBIEGU | NAZWA ETAPU      | DATA PRZEKAZANIA | CZAS NA REALIZACJĘ ZADANIA | ZOSTANIE PRZEKAZANY | PRZEKAŻ |
|---|-----------------|--------------|------------------|------------------|----------------------------|---------------------|---------|
| Ø | PROJ/2/12/2023  | Projekt      | Etap 1           | 2023-12-05       |                            | 2023-12-06 13:53    | Etap 2  |
| Ø | PROJ/1/12/2023  | Projekt      | Etap 1           | 2023-12-05       |                            | 2023-12-06 13:50    |         |
|   | PROJ/6/11/2023  | Projekt      | Zgoda kierownika | 2023-11-13       |                            |                     |         |
|   | PROJ/5/11/2023  | Projekt      | Etap 2           | 2023-11-13       |                            |                     |         |
|   | PROJ/4/11/2023  | Projekt      | Etap 1           | 2023-11-13       |                            |                     |         |
|   | PROJ/3/11/2023  | Projekt      | Etap 1           | 2023-11-13       |                            |                     |         |
|   | PROJ/2/11/2023  | Projekt      | Etap 1           | 2023-11-13       |                            |                     |         |
|   | PROJ/1/11/2023  | Projekt      | Etap 1           | 2023-11-13       |                            |                     |         |
|   | PROJ/12/10/2023 | Projekt      | Etap 1           | 2023-10-31       |                            |                     |         |
|   | DDO1/11/10/2022 | Dealabet     | Fran 1           | 2022 10 21       |                            |                     |         |

Lista dokumentów, kolumna "Przekaż" – po kliknięciu w link "Etap 2" dokument zostanie przekazany do tego etapu

#### Sekcja "Czas na realizację zadania"

- Czas na realizację zadania w etapie umożliwia określenie czasu na realizację zadania przez operatora w danym etapie (zob. <u>Czas na realizację zadania</u>). Zaznaczenie parametru powoduje aktywację pozostałych kontrolek w tej sekcji.
  - Uwzględnij tylko dni robocze parametr uwzględniający wyłącznie dni robocze w zdefiniowanym zakresie czasowym.
  - Możliwość zmiany czasu przez operatora funkcjonalność umożliwiająca operatorowi zmianę czasu przeznaczonego na realizację zadania (zob. Zmiana czasu na realizację zadania na aktualnym etapie ).
  - Możliwość zmiany czasu na wcześniejszym etapie funkcjonalność pozwalająca na zmianę zdefiniowanego czasu na realizację zadania na wcześniejszym etapie, np. przełożony, przekazując dokument do kolejnego etapu, może określić w jakim czasie pracownik powinien zrealizować zadanie (zob. Zmiana czasu na realizację zadania na następnym etapie)

| dgólne              | UPRAWNIENIA            | PRZEKAZANIE  | MAIL | KONTROLKI  | PARAMETR     |
|---------------------|------------------------|--------------|------|------------|--------------|
| Przekazani          | e czasowe              |              |      |            | $\checkmark$ |
| Przekazani          | e z listy              |              |      |            | $\checkmark$ |
| Czas na rea         | lizację zadania        |              |      |            | $\sim$       |
| Czas na rea         | alizację zadania w eta | oie 🔽        |      | 20 💂 minut | ~            |
| Uwzględni           | j tylko dni robocze    |              |      |            |              |
| Możliwość           | zmiany czasu przez c   | operatora 🗸  |      |            |              |
| Możliwość<br>etapie | zmiany czasu na wcz    | eśniejszym 🔽 |      |            |              |
| Równoległ           | a akcentacia dokume    | atu          |      |            | $\sim$       |

Sekcja "Czas na realizację zadania"

## Sekcja "Równoległa akceptacja dokumentu"

 Przekazanie po zatwierdzeniu przez wszystkich operatorów

 parametr odpowiadający za wymuszenie zatwierdzenia dokumentu przez wszystkich operatorów mających dostęp do dokumentu w danym etapie.

| )gólne                  | UPRAWNIENIA                | PRZEKAZANIE       | MAIL         | KONTROLKI         | PARAMETRY    |
|-------------------------|----------------------------|-------------------|--------------|-------------------|--------------|
| Przekazani              | e czasowe                  |                   |              |                   | ~            |
| Przekazani              | e z listy                  |                   |              |                   | $\checkmark$ |
| Czas na rea             | alizację zadania           |                   |              |                   | $\sim$       |
| Równoległ               | a akceptacja dokume        | ntu               |              |                   | ^            |
| Przekazani<br>operatoró | ie po zatwierdzeniu p<br>w | rzez wszystkich 🗸 |              |                   |              |
| do etapu                |                            | Z                 | atwierdzenie | e przez dyrektora | ~            |

Sekcja "Równoległa akceptacja dokumentu"

W mechanizmie równoległej akceptacji etapu została oprogramowana funkcjonalność blokowania modyfikacji szczegółów dokumentu, jak również dodatkowych uprawnień.

**Blokada** następuje **po pierwszej akceptacji operatora**. Dzięki tej funkcjonalności wszyscy operatorzy, którzy mają zaakceptować etap mogą mieć pewność, że zawartość dokumentu **nie zostanie zmodyfikowana** przez kolejnych zatwierdzających.

W przypadku konieczności zmiany zawartości dokumentu operator

musi odblokować dokument za pomocą przycisku

Usunięcie blokady poprzedzone jest komunikatem:

Uwaga! Odblokowanie dokumentu umożliwia jego ponowną edycję. W wyniku tego działania zostaną usunięte wszystkie dotychczas wprowadzone akceptacje dokumentu. Czy kontynuować? **Tak** Nie

Komunikat wyświetlany podczas odblokowania dokumentu

Usunięcie blokady spowoduje usunięcie wszystkich wcześniejszych akceptacji. W aplikacja pojawi się informacja dla operatorów, którzy wcześniej zaakceptowali ten etap.

| Dokument został odblokowany do edycji przez operatora (X) Urszula Kowal w<br>dniu 2022-11-18 09:54:01.<br>Zweryfikuj zmianę danych i zaakceptuj dokument ponownie. |
|----------------------------------------------------------------------------------------------------|
| Następny etap                                                                                                    |
| Akceptacja 🗸 🗸                                                                                                    |

Komunikat informujący o usunięciu blokady edycji dokumentu

Dokument zostanie przekazany do wskazanego etapu – w poniższym przykładzie do etapu "Akceptacja" – jeżeli wszyscy operatorzy jednogłośnie wskażą ten sam kolejny etap i przekażą tam dokument.

#### Przyklad

 Na etapie "Dekretacja" administrator nadał uprawnienia do etapu operatorom: "Admin" i "Urszula Kowal". Następnie zaznaczył parametr "Przekazanie po zatwierdzeniu przez wszystkich operatorów", a w polu "Do etapu" wybrał "Akceptacja" i zapisał zmiany.

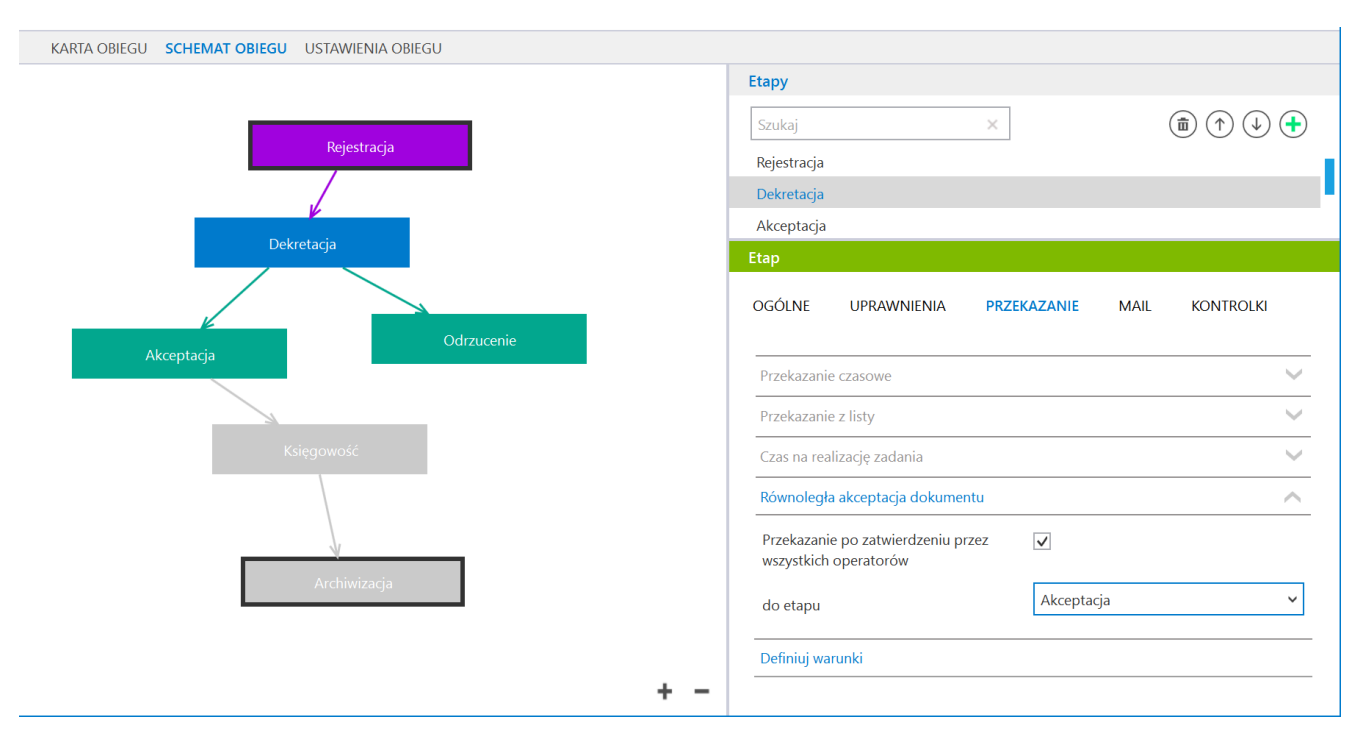

Schemat obiegu oraz zakładka {Przekazanie} na etapie obiegu dokumentów, parametry do równoległej akceptacji dokumentu

2. Do etapu "Dekretacja" przekazano dokument. Operator "Admin" zatwierdził go, naciskając ikonę [Zaakceptuj].

|      | FXL2/41/11/2022     | $( \in \blacksquare) $ |                            |     |                                      |                   |                       |             |
|------|---------------------|------------------------|----------------------------|-----|--------------------------------------|-------------------|-----------------------|-------------|
| enty | Spółka : FirmaX     |                        | Data utworzenia : 18-11-20 | 022 |                                      |                   |                       |             |
| I Å  | Dane                |                        | 1                          | ^   | Przebieg                             |                   |                       |             |
| ß    | Nr nadawczy         |                        |                            |     |                                      | V                 |                       | _           |
|      | Nazwa kontrahenta   |                        |                            |     |                                      | Dekretacia        |                       |             |
|      | Comarch S.A.        |                        |                            |     |                                      |                   |                       |             |
|      | Akronim kontrahenta |                        |                            |     | Uprawnienia do o                     | becnego etapu     |                       | $\sim$      |
|      | NIP_Profiks         |                        | v                          |     |                                      |                   |                       |             |
|      | Nip                 |                        |                            |     | Przekazano do Ciel<br>Uzupełnij dane | bie do dekretacji |                       |             |
|      | Adres kontrahenta   |                        |                            |     | Czas na realizację z                 | adania w etapie   |                       |             |
|      |                     |                        |                            |     | 20 minut                             |                   |                       | 14          |
| >>   | Masa                |                        |                            |     | Następny etap                        |                   |                       |             |
|      |                     |                        | ×                          |     | Akceptacja                           |                   |                       | <u>`</u> () |
|      | Opłata              |                        | ×                          |     |                                      |                   |                       |             |
|      | Uwagi               |                        |                            |     |                                      |                   |                       |             |
|      | Kwota pobrania      |                        | •                          |     |                                      |                   |                       |             |
|      | Wartość Boutto      |                        | ×                          |     |                                      |                   |                       |             |
|      |                     |                        | 300,00 💌                   |     | Uprawnieni do wy                     | branego etapu     |                       | <u> </u>    |
|      | Termin płatności    |                        | Y                          |     | Nazwa spółki                         | Тур               | Wartość               |             |
|      | Forma płatności     |                        |                            |     | FirmaX                               | Pracownik         | Administrator systemu |             |
|      |                     |                        | <b>—</b> 60 %              | +   |                                      |                   | ,                     |             |

Operator "Admin" zatwierdza dokument

|        | FXL2/41/11/2022                          |                              |                                                                                                    |                                       |                       |              |
|--------|------------------------------------------|------------------------------|----------------------------------------------------------------------------------------------------|---------------------------------------|-----------------------|--------------|
| umenty | Spółka : FirmaX<br>Dane                  | Data utworzenia : 18-11-2022 | Przebieg                                                                                                    |                                       |                       |              |
| Dok    | Nr nadawczy<br>1112<br>Nazwa kontrahenta | ~                            |                                                                                                    | •<br>Akceptacja                       |                       | $\bigcirc$   |
|        | Comarch S.A. Akronim kontrahenta         |                              | Uprawnienia do c                                                                                              | becnego etapu                         |                       | $\checkmark$ |
| >>     | NP_Prefiles                              | •<br>•<br>•<br>•<br>•        | Przekazano do Cie<br>Uzupełnij dane<br>Czas na realizację :<br>14 minut<br><b>Następny etap</b><br>Akceptacja | bie do dekretacji<br>zadania w etapie |                       |              |
|        | Wetość Brutto                            | ×<br>×                       | Uprawnieni do w                                                                                               | ybranego etapu                        |                       | ~            |
|        | Termin płatności                         | 300,00 🗶                     | Nazwa spółki                                                                                                  | Тур                                   | Wartość               |              |
|        | Forma płatności                          | <b>-</b> 60 % <b>+</b>       | FirmaX                                                                                                    | Pracownik                             | Administrator systemu |              |
|        |                                          | 00 /0                        | coopy uprawinoin                                                                                              | e de nasiępnego eta                   | P.a.                  |              |

Dokument zatwierdzony przez operatora "Admin"

3. Operator "Admin" chce jednak dokonać zmiany na dokumencie –

| klika więc na ikonę [Odblo                                            | <b>kuj]</b> i przycisk <b>"Tak"</b> .                |
|-----------------------------------------------------------------------|------------------------------------------------------|
| Nad nazwą aktualnego etapu pojaw<br>akceptacji i konieczności ponowne | via się informacja o cofnięciu<br>ego zatwierdzenia. |
| "Admin" dokonuje zmiany, zapis                                        | uje ją i ponownie zatwierdza                         |
| dokument za pomocą przycisku 🧹                                        | [Zaakceptuj].                                        |
|                                                                       |                                                      |
|                                                                       |                                                      |
| FXL2/41/11/2022 🗲 🗎 🕄 💼 🖶                                             |                                                      |
| Spółka : FirmaX Data utworzenia : 18-11-2022                          | Przebiog                                             |
| Dane                                                                  | Uprawnienia do obecnego etapu                        |

| 8  | Nr nadawczy         |                        | Uprawnienia do o                      | becnego etapu     |                               | $\rightarrow$        |
|----|---------------------|------------------------|---------------------------------------|-------------------|-------------------------------|----------------------|
|    | 1112                | ~                      |                                       |                   |                               |                      |
|    | Nazwa kontrahenta   |                        | Przekazano do Cieł                    | bie do dekretacji |                               |                      |
|    | Comarch S.A.        |                        | Uzupełnij dane                        |                   |                               |                      |
|    | Akronim kontrahenta |                        | Czas na realizację z                  | adania w etapie   |                               |                      |
|    |                     |                        | 12 minut                              |                   |                               | 1                    |
|    | NIP_Prefiks         |                        |                                       |                   |                               |                      |
|    |                     | ~                      | Dokument został                       | Oddlokowany do    | edycji przez operatora (X) Ad | ministrator          |
|    | Nip                 |                        | Zweryfikui zmian                      | o danych i zaakce | ntui dokument nonownie        |                      |
|    |                     |                        | Zwerynkuj ziman                       | ę danych i zaakce | pruj dokument ponownie.       |                      |
|    | Adres kontrahenta   |                        | Następny etap                         |                   |                               | $\sim$               |
| >> |                     |                        | Akceptacja                            |                   | ~                             | $(\checkmark)$ $(n)$ |
|    | Masa                |                        |                                       |                   |                               | <u> </u>             |
|    |                     | ×                      |                                       |                   |                               |                      |
|    | Opłata              |                        |                                       |                   |                               |                      |
|    |                     | ×                      |                                       |                   |                               |                      |
|    | Uwagi               |                        |                                       |                   |                               |                      |
|    |                     |                        |                                       |                   |                               |                      |
|    | Kwota pobrania      | ÷                      | Uprawnieni do wy                      | branego etapu     |                               | <u> </u>             |
|    | Wartość Brutto      |                        | Nazwa spółki                          | Тур               | Wartość                       |                      |
|    |                     | 300,00                 | · · · · · · · · · · · · · · · · · · · | .96               |                               |                      |
|    | Termin płatności    |                        | FirmaX                                | Pracownik         | Administrator systemu         |                      |
|    |                     | ~                      | Dodai                                 |                   |                               |                      |
|    | Forma płatności     |                        |                                       |                   |                               |                      |
|    |                     | <b>-</b> 60 % <b>+</b> | Osoby uprawnione                      | do następnego eta | apu                           |                      |

Informacja wyświetlana po cofnięciu zatwierdzenia dokumentu

4. Operator "Urszula Kowal" również dokonuje następnie akceptacji dokumentu, klikając na ikonę [Zaakceptuj]. Wówczas dokument zostaje przekazany do etapu "Akceptacja".

|                                                                                                    | FXL2/41/11/2022                                          |                              |            |                                      |                      |                                |              |
|----------------------------------------------------------------------------------------------------|----------------------------------------------------------|------------------------------|------------|--------------------------------------|----------------------|--------------------------------|--------------|
| renty                                                                                                    | Spółka : FirmaX                                          | Data utworzenia : 18-11-2022 |            |                                      |                      |                                |              |
| , the second second sec | Dane                                                     | ^                            | Pr         | zebieg                               |                      |                                | (ř.)         |
| å                                                                                                    | Nr nadawczy<br>1112                                      | ~                            |            | Dekret                               | tacja                |                                | 0            |
|                                                                                                    | Nazwa kontrahenta<br>Comarch S.A.<br>Akronim kontrahenta |                              |            |                                      | [ 🖌 ] Administrator  | r systemu (X) 2022-11-18 09:24 | )            |
|                                                                                                    | NIP_Profiks                                              |                              |            | $\bigvee$                            | [ ] Urszula Kowal () | ()                             |              |
|                                                                                                    | Nip<br>Adres kontrahenta                                 |                              |            |                                      |                      |                                |              |
| >>                                                                                                    |                                                          |                              | Up         | prawnienia do obecne <u>o</u>        | go etapu             |                                | $\checkmark$ |
|                                                                                                    | Masa                                                     | ×                            | Prz<br>Uzu | ekazano do Ciebie do<br>upełnii dane | dekretacji           |                                |              |
|                                                                                                    | Opłata                                                   |                              | Cza        | as na realizację zadania             | a w etapie           |                                |              |
|                                                                                                    | Uwagi                                                    |                              | 9          | minut                                |                      |                                |              |
|                                                                                                    | Kwota pobrania                                           |                              | Na         | stępny etap                          |                      |                                |              |
|                                                                                                    | Wartość Brutto                                           | 300.00                       |            | kceptacja                            |                      | ` ( <b>V</b>                   |              |
|                                                                                                    | L Termin płatności                                       | ¥                            |            |                                      |                      |                                |              |
|                                                                                                    | Forma płatności                                          |                              |            |                                      |                      |                                |              |
|                                                                                                    |                                                          | - 60 % +                     |            |                                      |                      |                                |              |

Operator "Urszula Kowal" zatwierdza dokument – zatwierdzenie przez operatora jest zaznaczone za pomocą znaku "v" na przebiegu dokumentu

|       | FXL2/41/11/2022           |                     |           |                        |                      |                              |                |
|-------|---------------------------|---------------------|-----------|------------------------|----------------------|------------------------------|----------------|
| renty | Spółka : FirmaX           | Data utworzenia : 1 | 8-11-2022 |                        |                      |                              |                |
| kun   | Dane                      |                     | ^         | Przebieg               |                      |                              | (Å             |
| ă     | Nr nadawczy               |                     |           | Rejestr                | асја                 | (1 minuta)                   |                |
|       | 1112<br>Nazwa kontrabenta |                     | ×         |                        | Administrator system | nu (X)                       |                |
|       | Comarch S.A.              |                     |           |                        | 18.11.2022 09:10     |                              |                |
|       | Akronim kontrahenta       |                     |           |                        |                      |                              |                |
|       |                           |                     |           | 4                      |                      |                              |                |
|       | NIP_Pretiks               |                     | ~         | Dekret                 | racia                | (12 minut)                   |                |
|       | Nip                       |                     |           | Dekret                 | .acja                | (12 minut)                   |                |
|       |                           |                     | -         |                        | Proces równoległej a | ikceptacji do etapu          | ٦.             |
|       | Adres kontrahenta         |                     |           |                        | "Akceptacja"         | sustamu (V) 2022 11 19 00:20 |                |
| >>    |                           |                     |           |                        | [ V ] Administrator  | systemu (A) 2022-11-10 09.20 |                |
|       | Masa                      |                     |           | 1                      | [ 🖌 ] Urszula Kowal  | (X) 2022-11-18 09:22         |                |
|       | Onlata                    |                     | ×         | •                      |                      |                              |                |
|       | Chan                      |                     | *<br>*    | Akcept                 |                      |                              |                |
|       | Uwagi                     |                     | _         |                        |                      |                              |                |
|       | Kusta a durata            |                     | -         | Uprawnienia do obecneg | go etapu             |                              | $\sim$         |
|       | kwota pobrania            |                     | <b>÷</b>  |                        |                      |                              |                |
|       | Wartość Brutto            |                     |           | Następny etap          |                      |                              |                |
|       |                           | 300                 | 00        | Księgowość             |                      |                              | $(\mathbf{n})$ |
|       | Iermin płatności          |                     | ~         |                        |                      |                              | $\smile$       |
|       | Forma płatności           |                     |           |                        |                      |                              |                |
|       |                           | - 6                 | 0 % 🕂     |                        |                      |                              |                |
|       |                           |                     | - I -     |                        |                      |                              |                |

Dokument przekazany po równoległej akceptacji do etapu

Uwaga

Jeżeli przynajmniej jeden z operatorów wskaże inny etap (np. "Odrzucenie") częściowe zatwierdzenie (do etapu" Akceptacja") zostanie anulowane, a dokument od razu zostanie przekazany do wskazanego innego etapu ("Odrzucenie").

#### Przyklad

1. Operator "Admin" na etapie "Dekretacja" otrzymał dokument do zatwierdzenia do przekazania do etapu "Akceptacja" i nacisnął przycisk [Zaakceptuj].

|       | FXL2/45/11/2022     |      |                         |                                            |                       |                              |
|-------|---------------------|------|-------------------------|--------------------------------------------|-----------------------|------------------------------|
| nenty | Spółka : FirmaX     | Data | utworzenia : 18-11-2022 |                                            |                       |                              |
| Dokur | Dane<br>Nr nadawczy |      | ^                       | Przebieg                                   | ¥                     |                              |
|       | Nima kontraborta    |      | ~                       | Deki                                       | retacja               |                              |
|       | rvazwa kontranenta  |      |                         |                                            |                       |                              |
|       | Akronim kontrahenta |      |                         |                                            | [ 🗸 ] Administrator   | systemu (X) 2022-11-18 10:00 |
|       | NIP_Prefiks         |      | ~                       |                                            | [ ] Urszula Kowal (X) | )                            |
|       | Nip                 |      |                         |                                            | V                     |                              |
|       | Adres kontrahenta   |      |                         | Akce                                       |                       |                              |
| >>    | Masa                |      |                         | Uprawnienia do obecr                       | nego etapu            | ~                            |
|       | Oniata              |      | × ×                     | Przekazano do Ciebie d                     | lo dekretacji         |                              |
|       |                     |      | ×                       | Uzupełnij dane<br>Czas na realizacie zadar | nia w etanie          |                              |
|       | Uwagi               |      |                         | 19 minut                                   | na w crapic           |                              |
|       | Kwota pobrania      |      | A<br>V                  | Następny etap                              |                       |                              |
|       | Wartość Brutto      |      | 300,00 ×                | Akceptacja                                 |                       | - (v) (n)                    |
|       | Termin płatności    |      | $\overline{}$           |                                            |                       |                              |
|       | Forma płatności     |      |                         |                                            |                       |                              |
|       |                     |      | <b>-</b> 60 % <b>+</b>  |                                            |                       |                              |

Dokument po zatwierdzeniu przez operatora "Admin"

2. Następnie, ponieważ do etapu "Dekretacja" ma uprawnienia także użytkowniczka "Urszula Kowal", dokument powinien być zatwierdzony również przez nią – jednak "Urszula Kowal" wybiera inny etap do przekazania dokumentu – "Odrzucenie" – i naciska strzałkę przekazania do następnego etapu.

|           | FXL2/45/11/2022                                                                       |                                |                                                                                                    |   |
|-----------|---------------------------------------------------------------------------------------|--------------------------------|----------------------------------------------------------------------------------------------------|---|
| Dokumenty | Spöłka : FirmaX  Dane  Nr rakorczy  Nazos kontrahenta  Akrowim kontrahenta  NR Predas | Data utworzenia : 18-11-2022   | Przebieg [ 	 ] Administrator systemu (X) 2022-11-18 10: [ ] Urszula Kowal (X) Akceptacja                                                 |   |
| >>        | NipAdres kontrahenta                                                                  | *<br>                          | Uprawnienia do obecnego etapu<br>Przekazano do Ciebie do dekretacji<br>Uzupełnij dane<br>Czas na realizację zadania w etapie<br>18 minut | ~ |
|           | Opheta Unequi Kevota porburnia Westojć Brutto Termin pletności                        | а<br>У<br>У<br>Заодоо (ж.<br>У | Następny etap<br>Odrzucenie                                                                                                    |   |
|           | Forma płatności                                                                       | - 60 % +                       | Uprawnieni do wybranego etapu                                                                                                    | ^ |

Wybór innego etapu niż ten zatwierdzony przez pierwszego użytkownika – etapu "Odrzucenie" – i przekazanie dokumentu

3. W takim przypadku **dokument zostaje przekazany do etapu** "Odrzucenie", pomimo tego, że operator "Admin" zatwierdził przekazanie do etapu "Akceptacja".

W takim przypadku na przebiegu dokumentu w ramach informacji o

równoległej akceptacji obok operatora "Admin" widoczny jest znak "v", zaś obok operatora "Urszula Kowal" – znak "x".

|       | FXL2/45/11/2022     |                              |                  |                                    |                                 |              |
|-------|---------------------|------------------------------|------------------|------------------------------------|---------------------------------|--------------|
| henty | Spółka : FirmaX     | Data utworzenia : 18-11-2022 |                  |                                    |                                 | $\bigcirc$   |
| kun   | Dane                | ^                            | Przebieg         |                                    |                                 | (F)          |
| å     | Nr nadawczy         | ~                            |                  | Administrator syste                | emu (X)                         |              |
|       | Nazwa kontrahenta   |                              |                  | 18.11.2022 09:59                   |                                 |              |
|       | Akronim kontrahenta |                              |                  | ↓<br>↓                             |                                 |              |
|       | NIP_Prefiks         |                              |                  | Dekretacja                         | (10 minut)                      |              |
|       | -                   | ~                            |                  | 3                                  |                                 |              |
|       | Nip                 |                              |                  | Proces równoległej<br>"Akceptacja" | akceptacji do etapu             | 11           |
|       | Adres kontrahenta   |                              |                  | [ 🖌 ] Administrato                 | or systemu (X) 2022-11-18 10:00 |              |
| >>    |                     |                              |                  | 🗸 [ 🗶 ] Urszula Kowa               | (X) 2022-11-18 10:09            | - <b>1</b> - |
|       | Masa                |                              |                  |                                    |                                 |              |
|       | Opłata              | •                            |                  |                                    |                                 |              |
|       |                     | ×                            |                  |                                    |                                 |              |
|       | Uwagi               |                              | Uprawnienia do c | becnego etapu                      |                                 | $\sim$       |
|       | Kwota pobrania      |                              | $\bigcirc$       |                                    |                                 |              |
|       |                     | *                            |                  |                                    |                                 |              |
|       | Wartość Brutto      | 300,00                       |                  |                                    |                                 |              |
|       | Termin płatności    |                              |                  |                                    |                                 |              |
|       |                     | ~                            |                  |                                    |                                 |              |
|       | i-orma płatności    | - 60 🔏 +                     |                  |                                    |                                 |              |

Dokument zatwierdzony w procesie równoległej akceptacji i przekazany do etapu "Odrzucenie"

#### Sekcja "Definiuj warunki"

Parametr pozwala na określenie warunków, jakie musi spełniać dokument, aby mógł zostać zapisany lub przekazany do danego etapu. Opcja definiowania warunków jest dostępna także na etapie początkowym.

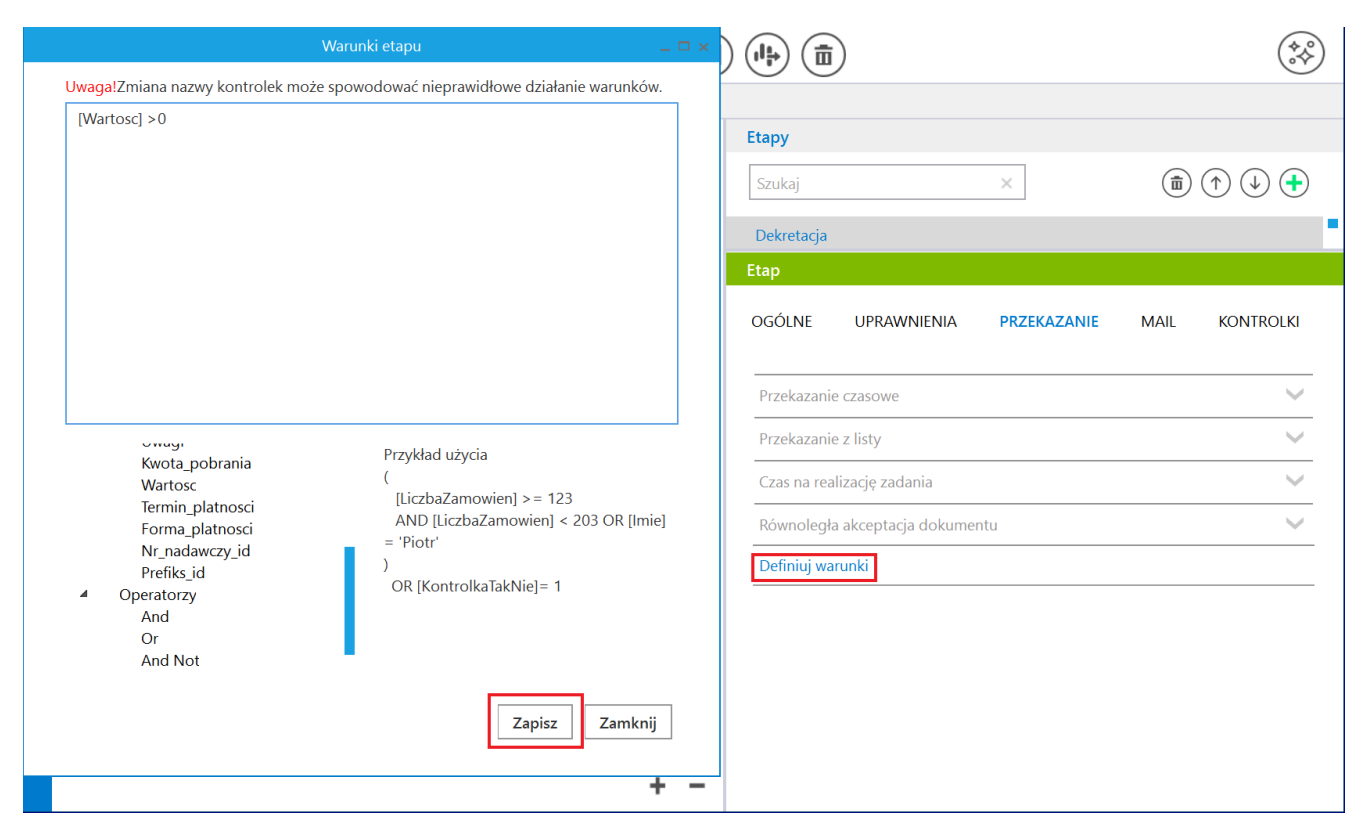

Sekcja "Definiuj warunki" z otwartym oknem z warunkiem

Po kliknięciu w link "Definiuj warunki" pojawia się okno, w którym definiuje się warunek.

Elementy okna:

- pole edycji warunków
- lista kontrolek wprowadzonych do obiegu
- lista operatorów logicznych
- przykład użycia

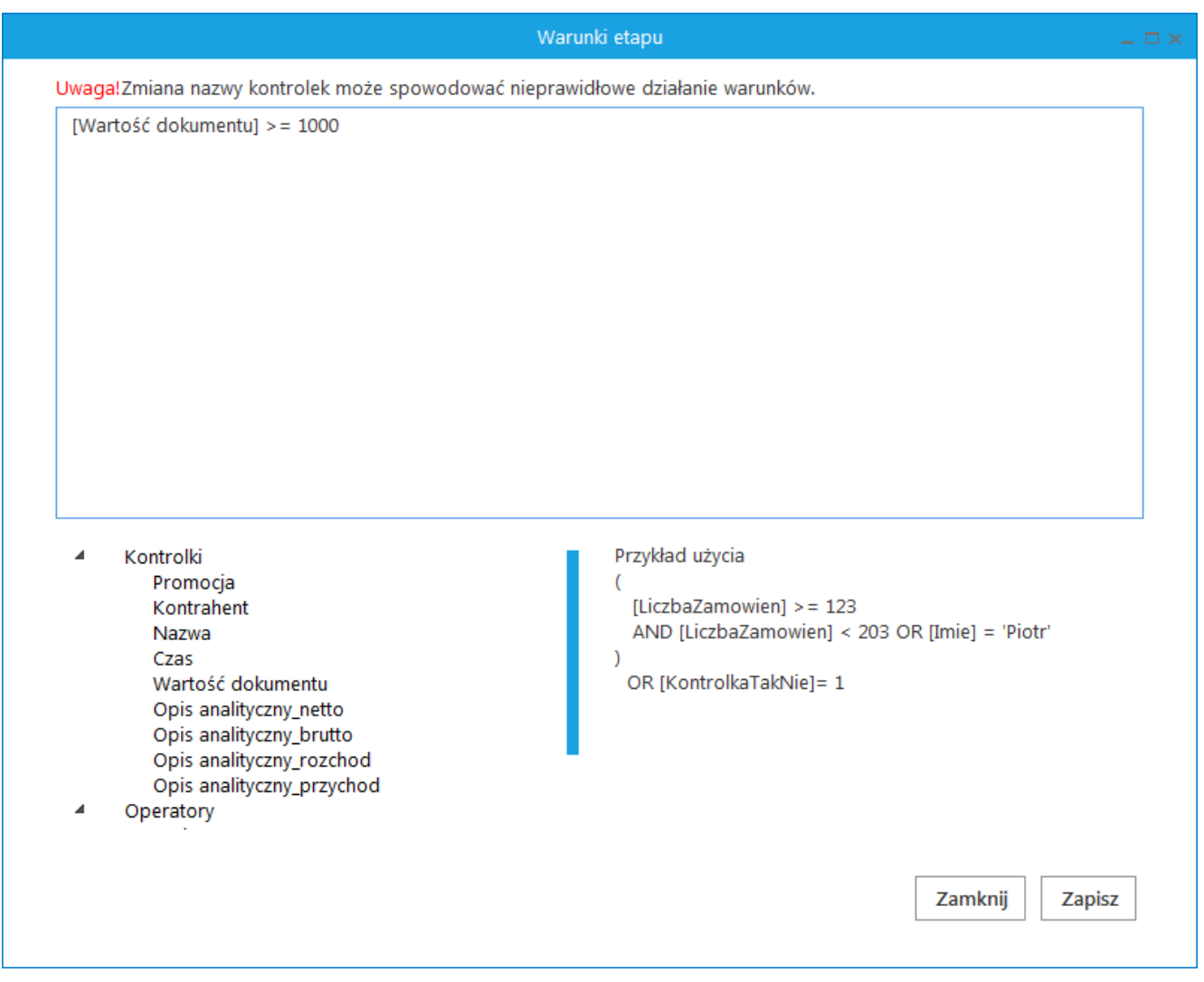

Okno Definiuj warunki

#### Przyklad

Administrator chce, aby w ramach obiegu "Faktury zakupu 2023" do etapu "Akceptacja" mogły zostać przekazane tylko takie dokumenty, na których uzupełniono kontrolki: "Wartość netto" (identyfikator: netto) oraz "Kontrahent" (identyfikator: Kontrahent).

```
W tym celu w ustawieniach obiegu na etapie "Akceptacja" w
ramach zakładki "Przekazanie" klika w link "Definiuj warunki"
i w otwartym oknie wpisuje następujące warunki:
```

```
[netto] >0
AND [Kontrahent] != ' '
```

Następnie klika "Zapisz" w ramach okna, a później zapisuje typ obiegu.

| $-\Box \times $ $(1.5)$                                                                                                    |
|----------------------------------------------------------------------------------------------------|
| Uwaga!Zmiana nazwy kontrolek może spowodować nieprawidłowe działanie warunków.                                                 |
| Understand nazwy kolnitolek może spowodować nieprawidłowe dziadnie warunkow.         [netto] >0         AND [Kontrahent] != `` |

Definiowanie warunku przekazania dokumentu do etapu "Akceptacja"

Operator próbuje przekazać do etapu "Akceptacja" dokument, ale zapomniał uzupełnić kontrolkę "Wartość netto".

Wówczas pole "Następny etap" staje się puste, a zamiast strzałki przekazania do następnego etapu widoczna jest ikona

, po której kliknięciu wyświetlony zostaje następujący
komunikat:

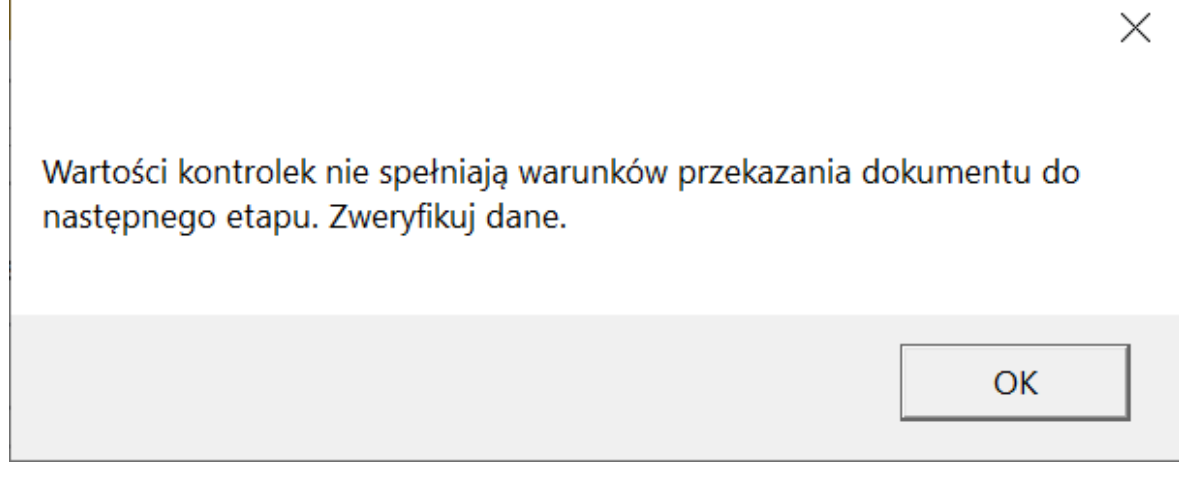

Komunikat wyświetlany, jeśli nie spełniono warunków przekazania do następnego etapu

Przekazanie do dalszego etapu będzie możliwe, jeśli operator wpisze w kontrolce "Wartość netto" wartość większą od 0.

|           | FZ22/5/11/2022                                                                                                    |                                                                                                    |          |
|-----------|----------------------------------------------------------------------------------------------------|----------------------------------------------------------------------------------------------------|----------|
| Dokumenty | Spółka : FirmaX Data utworzenia : 18-11-2022  Karta obiegu  Kontralwent Comarch SA Nurwer dokumentu Fz/3/2022  Wartość netto Umarch 2041                                                                                                    | Przebieg<br>Administrator systemu (X)<br>18.11.2022 12:09                                                                                                    |          |
| >>        | 23.00<br>Kerota VAT<br>690,00<br>Wartość brutto<br>100 moż 3 000,00<br>Informacja o zmianie wartości<br>Zmieniono wartości w polach Wartość netto, Wartość brutto i Kwota<br>VAT<br>Data wystawienia<br>18.112022<br>Zalacznik<br>Talacznik | Dekretacja<br>Uprawnienia do obecnego etapu<br>Następny etap<br>V Image Construction of the second second sec | ~        |
|           | - 60 % +                                                                                                    | Uprawnieni do wybranego etapu         Nazwa spółki       Typ         Wartość         Osoby uprawnione do następnego etapu                                                                                                    | <u>^</u> |

Widok dokumentu, jeśli nie uzupełniono kontrolki "Wartość netto"

Analogicznie, operator próbuje przekazać do etapu "Akceptacja" dokument, ale zapomniał uzupełnić kontrolkę "Kontrahent".

Wówczas również pole "Następny etap" staje się puste, a zamiast strzałki przekazania do następnego etapu wyświetlana

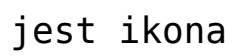

Przekazanie do dalszego etapu będzie możliwe, jeśli operator wpisze jakąkolwiek treść w kontrolce "Kontrahent".

| enty  | Spółka : FirmaX Data utworzenia : 18-11-202                                                                                   | 2                                             | $\frown$ |
|-------|----------------------------------------------------------------------------------------------------|-----------------------------------------------|----------|
| Dokum | Karta obiegu A                                                                                                    | Przebieg<br>kejestracja (ponizej minuty)      |          |
|       | Namer dokumentu<br>Fz/3/2022                                                                                                  | Administrator systemu (X)<br>18.11.2022 12:09 |          |
|       | Wartość netto 2 310,00 😭<br>Stawka VAT                                                                                        |                                               |          |
|       | 23,00 🗑<br>Kwota VAT<br>531,30 🖨                                                                                              | Dekretacja                                    |          |
| >>    | Wartość brutto 2 841,30 🚔<br>Informacja o zmianie wartość<br>Zmieniono wartość w polach Wartość netto, Wartość brutto i kwota | Następny etap                                 |          |
|       | VAT Data wystawienia 18.11.2022                                                                                               |                                               |          |
|       | Zalacznik<br>⊕                                                                                                    |                                               |          |
|       |                                                                                                    | Uprawnieni do wybranego etapu                 | $\wedge$ |
|       |                                                                                                    | Nazwa spółki Typ Wartość                      |          |
|       | <b>—</b> 60 % <b>–</b>                                                                                                    | Osoby uprawnione do następnego etapu          |          |

Widok dokumentu, jeśli nie uzupełniono kontrolki "Kontrahent"

Rozpoczynasz pracę z Comarch DMS i chcesz dowiedzieć się, jak korzystać z programu? A może masz już podstawową wiedzę o Powrót do początku artykułu